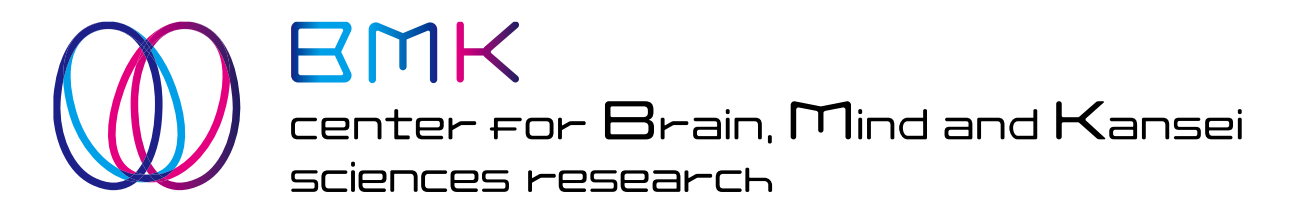

## Web サイト コンテンツ管理マニュアル

2020.5.01 ver.1.1

| 1. | 概   | 要                |      |
|----|-----|------------------|------|
|    | 1.1 | BMK Web サイトについて  | - 3  |
| 2. |     | グインとユーザ          |      |
|    | 2.1 | ログイン             | - 4  |
|    | 2.2 | パスワードの再発行        | - 5  |
|    | 2.3 | 権限グループ           | - 5  |
|    | 2.4 | ユーザの追加           | - 5  |
| 3. | 管理  | 理画面とメニュー         |      |
|    | 3.1 | ダッシュボード ――       | - 6  |
|    | 3.2 | メニュー             | - 6  |
| 4. | 投積  | <b>稿とカテゴリー</b>   |      |
|    | 4.1 | 投稿とサイト上のページ ―――― | - 8  |
|    | 4.2 | カテゴリー            | - 8  |
|    | 4.3 | 投稿ページの画面説明       | - 10 |
|    | 4.4 | 投稿作業の流れ          | - 11 |
|    | 4.5 | 各設定項目の反映場所       | - 12 |
|    | 4.6 | ブロックエディター        | - 13 |
| 5. | 投積  | 稿の修正             |      |
|    | 5.1 | 投稿の編集と削除         | - 14 |
|    | 5.2 | プロフィールの編集        | - 15 |
| 6. | お   | 問い合わせの確認         |      |
|    | 6.1 | お問い合わせ時の流れ       | - 17 |
|    | 6.2 | お問い合わせ内容の閲覧      | - 17 |

1. 概 要

### 1.1 BMK Web サイトについて

BMK センターの Web サイトは、広島大学の Web サーバ上(hiroshima-u.ac.jp ドメイン)に、 WordPress という CMS(コンテンツ管理システム)を設置して運用しています。管理画面にログイン できる人は、WordPress の操作方法を知っていれば、表示するページを新しく追加したり、すでに公開 されているページをカスタマイズすることが可能です。

以下に、サイトの諸元を示します。

| 公開 URL          | http://bmk.hiroshima-u.ac.jp/          |
|-----------------|----------------------------------------|
| 管理画面 URL        | http://bmk.hiroshima-u.ac.jp/wp-admin/ |
| WordPress バージョン | 5.4                                    |
| WordPress テーマ   | Academica Pro 3.0                      |
| 多言語プラグイン        | WPML                                   |
| PHPバージョン        | 7.2                                    |

※ Academica Pro 3.0 については、有料ライセンスを取得しています。(テーマの更新をしない限り永久使用可) ※ WPML については、有料ライセンスを取得しています。(プラグインの更新をしない限り永久使用可)

|                      | ② 首 MA、単「 + ME AB-REAL MACON □ IIIAA ● ▲ Ige-MAN 名 25536-97-10088-06 ■     あ ダッシスボード 1000 [197988]                                                                                                    | •.012 @Dope                                                                                                    |
|----------------------|----------------------------------------------------------------------------------------------------|----------------------------------------------------------------------------------------------------|
|                      | Xnime     Yngen     Yngen     Y                                                                                                    | Earther on Brann, Mind and Kansat                                                                                                    |
|                      | ана а<br>алаа<br>адаг-                                                                                                    | ● A B A Y B + CC6 * 地図科学校文化シター<br>MAX. A v - 総合いゴー 単石田 J10000 #8 2004 (MARAJAA JB-0014)                                                                                                    |
|                      | 197<br>Фр. 576.7 - 274.5 (10), 1986.0 (1), 1986.0 (1), 1986.0 (1), 2000.0 (1), 1986.0 (1), 2000.0 (1), 2000.0 (1),                                                                                                    |                                                                                                    |
|                      |                                                                                                    | EMKER HAZA                                                                                                    |
| ユーザー名またはメールアドレス      | © 27-256-27 ○ 282x-9- + 12-258 444, 12-258 - ed - 12835-<br>2128<br>● wroom                                                                                                    |                                                                                                    |
|                      | 2 Chicago Sender<br>2 Normano<br>2 Normano<br>2 No | News our two justs BMX(t)-9-                                                                                                    |
| North N              | # 753<br>2 78                                                                                                    | BULKER SCHWARZUNGEN, BERGEN SCHWARZUNGEN, BERGEN SCHWARZUNGEN SCHWARZUNGEN                                                                                                    |
|                      |                                                                                                    | TAX OWNERSEE<br>TAX OWNERSEE<br>TAX OWNERSEE<br>TAX OWNERSEE<br>TAX OWNERSEE<br>TAX OWNERSEE<br>TAX OWNERSEE<br>TAX OWNERSEE                                                                                                    |
|                      | as and one of the second of the second of th                                                                                                    | NIIS STATUTELAUST BATTERBAREN 2007                                                                                                    |
| ログイン状態を保存する     ログイン | () work. 2011<br>■ Gonzatione<br>© x:1→19:0-0                                                                                                    | 2009年03日<br>昭二メーター<br>第6日本10月1日 - 10日 - 100 - 100 - 100 |
| ログイン                 | 管理サイト                                                                                                    | 公開ページ                                                                                                    |

注意:WordPressの管理画面から、コンテンツを編集することで、Web サイトが正しく表示され なくなる可能性があります。

# 2. ログインとユーザ

## 2.1 ログイン

別途お渡ししている「アクセス方法のご案内」に記載されているユーザ名とパスワードを利用して管理画面にアクセスしてください。管理画面の URL は以下になります。

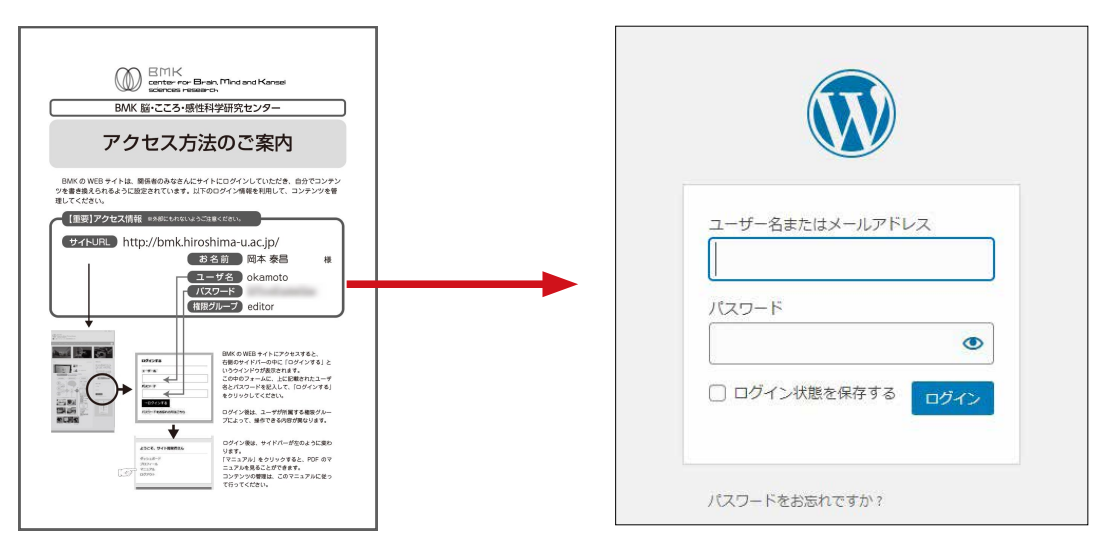

### http://bmk.hiroshima-u.ac.jp/wp-admin/

ログインは、公開ページの右側のサイドバーにある「ログインする」からも、行うことができます。

| 世界オンリーワン キガティブからポジティブをでの<br>使用のよりパーワン キガティブからポジティブをでの<br>使用のは時やりがれぬ。<br>ロステを注意 低いたいやった。<br>低いたいやった。<br>低いたいや<br>低い | ログインする          |
|----------------------------------------------------------------------------------------------------|-----------------|
| 田市<br>日中<br>日中<br>日中<br>日中<br>日中<br>日中<br>日日<br>日日<br>日日<br>日日                                                                                                    | ユーザー名           |
| Вланистичности         Вланистичности         Вланистичностичности         Вланистичностичностичностичности         Вланистичностичностичности         Вланистичностичностичн                                                                                                    | パスワード           |
| Канана к-з-с-узгая<br>- собекторование<br>- собекторование<br>- собект                                                                                                    | →ログインする         |
|                                                                                                    | パスワードをお忘れの方はこちら |

### 2.2 パスワードの再発行

登録済みとユーザは、ログイン画面下の「パスワードをお忘れですか」から、パスワードを再設定す ることができます。リンク先の説明に従って、パスワードを再設定してください。登録しているメール アドレスに必要情報が送信されます。登録メールアドレスの内容が確認できない場合は、管理者までご 連絡ください。

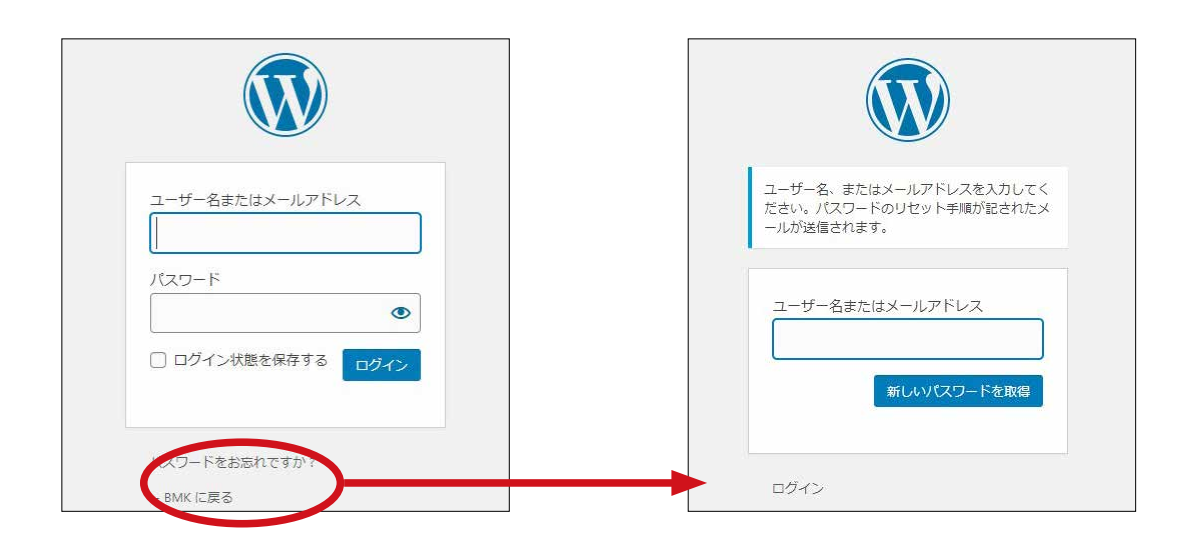

### 2.3 権限グループ

各ユーザは、それぞれの権限グループに所属しています。サイトは権限グループによって、編集範囲 を限定しています。権限は「アクセス方法のご案内」に記載されています。各権限は、以下のことが可 能です。

| 投稿者(author)        | 自身のメンバー紹介のページの編集<br>ニュースリリース、論文、募集、イベントの新規投稿<br>自身が投稿した記事の編集 |
|--------------------|--------------------------------------------------------------|
| 管理者(administrator) | すべてのページの編集<br>すべての投稿の編集<br>ユーザの追加・編集・削除<br>テーマ・プラグインの編集      |

## 2.4 ユーザの追加

権限グループが「管理者 (administrator)」の場合、新しいユーザを追加することが可能です。

# 3. 管理画面とメニュー

### 3.1 ダッシュボード

WordPress では、ログインすると最初に表示されるのがダッシュボードです。ここには使用している テーマやプラグイン、WordPress そのものの最新情報が表示されます。ページの更新においては、気に することはあまりないので無視してもらって大丈夫です。

表示をカスタマイズすることもできるので、右上の「表示オプション」をクリックしてみてください。 また、「ヘルプ」でダッシュボードの機能の詳細を確認することもできます。

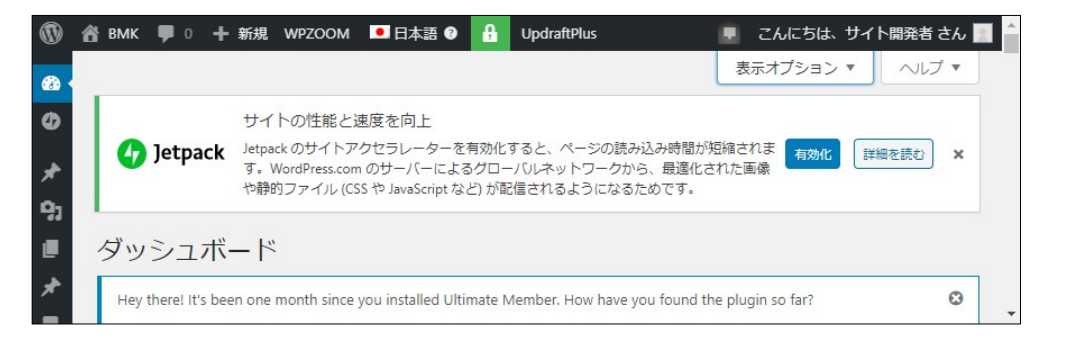

### 3.2 メニュー

管理画面の左側には、メニューが表示されます。ユーザの所属する権限グループによって表示される メニューがかわります。

|     | Semerter BB                                                                                              |                                             | クイックドラフト                                                  |               | Hey there! It's been one month since you installe                                                                                               | d Utimate Member. How have you                                      | found the plugin so far?                     |        |
|-----|----------------------------------------------------------------------------------------------------|---------------------------------------------|-----------------------------------------------------------|---------------|----------------------------------------------------------------------------------------------------|---------------------------------------------------------------------|----------------------------------------------|--------|
|     | Elementar v2.8.0                                                                                         | + ##########                                | 9456                                                      |               | love itt   It's good but could be better   I don't                                                                                              | like the plugin                                                     |                                              |        |
| -   | 最近の編集                                                                                                    |                                             | 内田                                                        |               | メディアの翻訳方法を                                                                                                    | \$\$105 T                                                           |                                              |        |
| -1- | パンフレット グ 4月25日,505 年後<br>全部のみなさまへ グ 4月25日,545 年後                                                         |                                             | アイディアを書き聞めてみましょう。                                         |               |                                                                                                    |                                                                     |                                              |        |
| tt  | 1946年1968年1月1日日朝 P 4月24日、852年1日                                                                          |                                             |                                                           |               | WordPress へようこそ!                                                                                                    |                                                                     |                                              | 0 ##   |
| r   | ニュースと更新情報                                                                                                | Toronton Ma                                 | 12340                                                     |               | 400 COSCERN20 39 CR80 & C                                                                                                    |                                                                     | TOBOTA                                       |        |
| 6-6 | Meet our Online Course Website template kit, wh                                                          | ich we built for                            | WordPress イベントとニュース                                       |               | 100 (MAS                                                                                                    | 100X7999                                                            | このほのます<br>このほのます<br>この<br>このまたります<br>トの<br>に | 11 S M |
|     | WordPress. It only takes minutes to upload your v<br>materials so that you can share your skill set with | video content and<br>the world of learners. | お近くの次回のイベントにご参加ください。 ク                                    |               | サイトをカスタマイズ                                                                                                    | + 国本ページを追加                                                          | ■ メニューの管理                                    |        |
|     | Bementor Sites of the Month - March 2020                                                                 |                                             | WordCamp Spain     Online                                 | 2020年5月6日 050 | sta hor-visers                                                                                                    | □ サイトを表示                                                            | □メントを表示。<br>会 単初の2テップ)                       | 東表示    |
|     | Here are our top picks of Elementor sites for Man<br>out!                                                | ch 2020. Check them                         | WordPress 5A アダレイ<br>データルー 7月時間のエラーの読者とweedpress          | -7-012        |                                                                                                    |                                                                     |                                              |        |
|     | How to Design Your WordPress Site Using Elec<br>Elementar Theme Style allows you to customize y          | mentor Theme Style<br>our website easily in | 送信他 Google Stemapsを41.0工更新後stemap.ut<br>51                | リファイルが送信されな   | Elementor 程度                                                                                                    | . 2-                                                                | 「ックドラフト                                      |        |
|     | this fatorial, we'll show you how to use the theme<br>unique and compelling design.                      | e style to quickly build a                  | (2) (1) (1) (1) (1) (1) (1) (1) (1) (1) (1                | TAS           | E Dementor v2.5.0                                                                                                    | * ###*-S@##                                                         | (Fili                                        |        |
|     | Bernentor Meetups — March 2020 Highlights<br>This last month we had to adapt our meetup plan             | using to the COMD-19                        | UpdiatPlus Working from home what we can lear<br>bloopers | n ton Wordhes | 20055                                                                                                    | 78                                                                  | 3                                            |        |
|     | pandemic circumstances. From mid-March, all our<br>replaced by virtual events in order to keep our co    | r off-line meetups were<br>emmunity safe.   | Nite & WoodCamp & III-7 &                                 |               | パンプレット 2 4月25日, 8:05 年後<br>全面のかなさまへ 2 4月25日, 2:49 年秋                                                                                            | 7                                                                   | イディアを書き解めてみましょう。                             |        |
|     | Monelay Masterclass: How to Write Great Web<br>This week we're looking at work proposals, what           | to consider, what to                        |                                                           |               | MAC: WERE IF 1:00 & 49240, 652 418                                                                                                    |                                                                     |                                              |        |
|     | include in your price quote, and a pricing system<br>especially if you're building websites with Diemen  | for your services.<br>nor.                  |                                                           |               | ニュースと要単情報                                                                                                    |                                                                     | ·88849                                       |        |
|     | 707 8   AU7 8   708076 8                                                                                 |                                             |                                                           |               | Monthly Templatec R1 #9: The Online Cours<br>Neet our Online Course Website template kit, w<br>professionals looking to create and publish an o | a Template Kit Bit<br>Nich we built for (2)<br>nine video course on | 所の下書き<br>イトルなし) 2020年4月10日                   |        |
|     | WPZDOM News                                                                                              |                                             |                                                           |               | WordPress. It only takes minutes to upload you<br>materials so that you can share your skill set wit                                            | video content and<br>h the world of learners. We                    | rdPiess イベントとニュース                            |        |
|     | Latest Theme                                                                                             |                                             |                                                           |               | Elementor Sites of the Month – March 2020<br>Here are our top picks of Elementor sites for Ma                                                   | nch 2020. Check them                                                | icommorrorczewczaw 🤌                         |        |
|     |                                                                                                    |                                             |                                                           |               | out                                                                                                    | 10                                                                  | WordComp Spain                               | 20204  |

| メニュー名        | 機能              | 使い道                                    |
|--------------|-----------------|----------------------------------------|
| ダッシュボード      | 管理上新着情報を表示します。  |                                        |
| Jetpack      | アクセス解析や保護情報の表示。 | 要設定                                    |
| 投稿           | 記事の追加と修正        | プロフィールの変更<br>論文、ニュースリリースの掲載            |
| メディア         | 写真等の管理          | 写真や画像の管理                               |
| Testimonials | お客様の声           |                                        |
| コメント         | 投稿へのコメント        | コメント機能をオフにしているので使い<br>ません。             |
| テンプレート       | 記事のパーツ管理        | Elementor というエディターを使用する<br>場合(通常は使用なし) |
| お問い合わせ       | お問い合わせ管理        | お問い合わせ内容は管理者のみ閲覧可                      |
| プロフィール       | アカウントの管理        | パスワードの再発行等                             |
| ツール          | 使用しません          |                                        |

主なメニューについては、以下のようになっています。(投稿者用)

管理者は上記に加えて以下のメニューも使用できます。

| メニュー名         | 機能                  | 使い道                          |
|---------------|---------------------|------------------------------|
| 投稿            | カテゴリーの管理            | ※カテゴリーの編集はしないでください           |
| ユーザー          | ユーザの新規登録<br>全ユーザの編集 | ユーザの新規追加<br>権限変更<br>パスワード再発行 |
| Contact Forms | お問い合わせ内容の抽出         | お問い合わせ対応                     |

注意:上記以外のメニューについては、内容を理解していない場合は、変更しないでください。 Web サイトが正しく表示されなくなる可能性があります。

# 4. 投稿とカテゴリー

### 4.1 投稿とサイト上のページ

WordPress では、1ページを構成する記事のことを「投稿 (POST)] と呼びます。1つの投稿がサイトの1ページになります。ログイン後、「新規投稿」ページから、新しい記事を作成すると、それがWEB サイト上で新しいページになります。

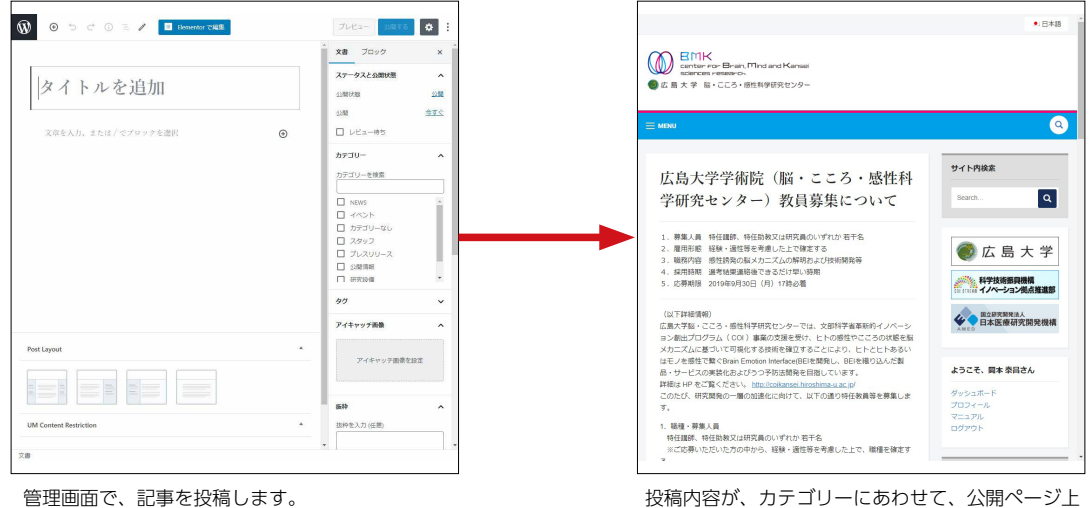

カテゴリーやアイキャッチ画像を設定します。

## 4.2 カテゴリー

各投稿に対して、右側のサイドバーで投稿時に複数のカテゴリーを設定できます。(詳細は後述)

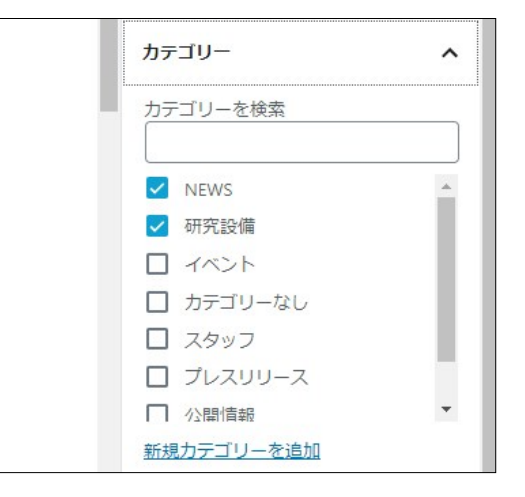

投稿内容が、カテゴリーにあわせて、公開ページ上 で表示されます。

カテゴリーは以下のような意味と機能を持ちます。

| カテゴリー名  | 意味      | 機能                                                                     |
|---------|---------|------------------------------------------------------------------------|
| NEWS    | 新着情報・告知 | トップページの NEWS の部分にアイキャッチキャッチ<br>画像と抜粋が表示され、クリックすると投稿全体を表示<br>します。(自動追加) |
| イベント    | (分類のみ)  | (他と組み合わせて使う)                                                           |
| スタッフ    | 構成メンバー  | ※構成メンバーには自動で追加されません。                                                   |
| プレスリリース | (分類のみ)  | (他と組み合わせて使う)                                                           |
| 公開情報    | 募集関連    | 募集のページにアイキャッチキャッチ画像と抜粋が表示<br>され、クリックすると投稿全体を表示します。(自動追加)               |
| 研究設備    | 設備情報    | 研究設備の一覧ページにアイキャッチキャッチ画像と抜<br>粋が表示され、クリックすると投稿全体を表示します。(自<br>動追加)       |
|         | (分類のみ)  | (他と組み合わせて使う)                                                           |

※分類のみのカテゴリーは、現在はそれだけでは表示されません。他のカテゴリーにもチェックを入れてくみあわせて利用します。後日、その分類だけの新しいインデックスを作成するなど、記事が増えてきた時のための分類です。

※複数のカテゴリーにチェックを入れて、複数の場所に表示させることもできます。

(例)「NEWS」と「公開情報」の両方にチェックを入れた場合

トップページの NEWS と募集ページの双方に表示されます。

後日、NEWS のカテゴリーを消して、トップでは非表示にして、募集ページにのみ表示することもできます。

#### NEWS にチェックを入れると

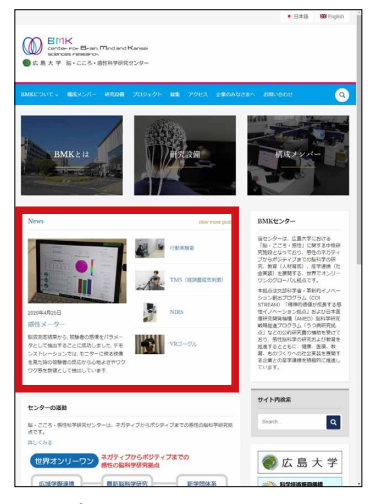

トップページの赤枠内に表示され ます。新しいものが先に表示され ます。

#### 研究設備にチェックを入れると

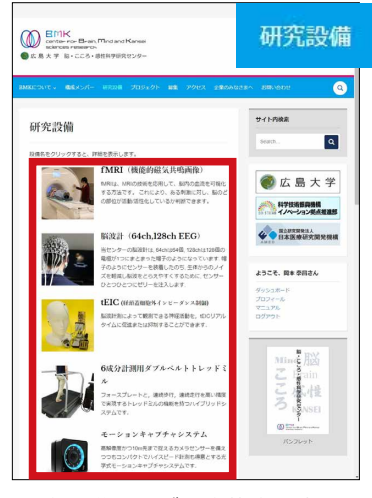

研究設備ページの赤枠内に表示さ れます。古いものが先に表示され ます。

#### 公開情報にチェックを入れると

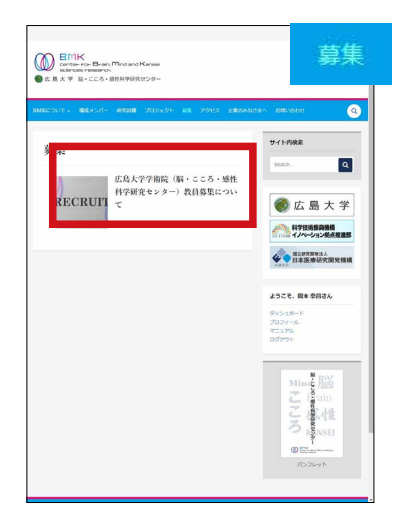

募集ページの赤枠内に表示されま す。新しいものが先に表示されま す。

### 4.3 投稿ページの画面説明

投稿は以下の手順に従って行います。

最初に、ヘッダーバーの「+新規」から「投稿」を選ぶか、 または、メニューの「投稿」 から「新規追加」を選びます。(同じページ に移動します)。

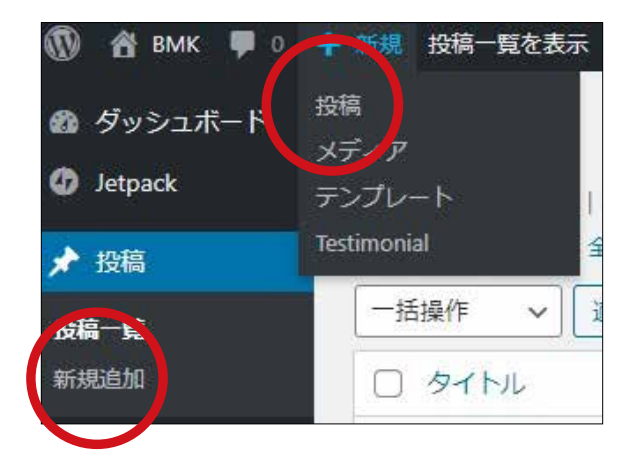

「投稿ページ」に移動すると下のような表示になります。

| 🕅 🕀 😏 🗇 🛈 三 🥒 🔳 Elementor で編集    |              | プレビュー 公開する             | \$         |
|----------------------------------|--------------|------------------------|------------|
|                                  |              | * 文書 ブロック              | ,          |
| りたいな迫加                           |              | ステータスと公開状態             |            |
| タイトルを追加                          |              | 公開状態                   | 23         |
|                                  |              | 公開                     | <u>今す</u>  |
| 文章を入力、または / でブロックを選択             | €            | □ レビュー待ち               |            |
| 2                                |              | カテゴリー                  | 3          |
|                                  |              | カテゴリーを検索               |            |
|                                  |              |                        | 8          |
|                                  |              |                        | 1          |
|                                  |              | カテゴリーなし                |            |
|                                  |              | □ プレスリリース              |            |
|                                  |              | □ 公開情報                 | Į.         |
|                                  |              | 1 1 UT 71.501m         | _          |
|                                  |              | 97                     | 4          |
|                                  |              | アイキャッチ画像               |            |
|                                  |              | マノナャッズ両岸をい             | -          |
| Post Layout                      | *            | ノイモヤジア画家を設             | <i>и</i> с |
|                                  |              | <b>坂祥</b><br>抜枠を入力(任意) | 5          |
| UM Content Restriction           | ( <b>A</b> ) |                        |            |
| Restrict access to this content? |              | 手動抜粋の詳細で               |            |

#### 投稿作業の流れ 4.4

投稿の大きな流れは以下のようになります。

### タイトルを追加

タイトルはページの見出しになります。また、インデックスのタイトルになります。(下図) あまり長くないほうがデザイン的には綺麗におさまります。

#### 本文を作成 2

ページのメインの文章になります。テキスト文章の他、図や写真、表などを埋め込むこともでき ます。作成方法の詳細は、次ページ「4.6 ブロックエディター」をご覧ください。

#### カテゴリーを選択 3

右側のサイドバーで目的のカテゴリにチェックを入れます。カテゴリごとの表示方法は、前ペー ジの「4.2 カテゴリー」をご覧下さい。右サイドバーにカテゴリーが表示さていない場合、サイ ドバー上部の「文書」「ブロック」のタブの「文書」を選択してください。サイドバー自体が表 示されていない場合は、右上の歯車アイコンをクリックしてください。

### 4 アイキャッチ画像を設定

アイキャッチ画像を設定します。独自の画像を アップロードする他、プリセットで以下の画像も 用意しています。メディアライブラリで「eye」 で検索してください。以下の画像を利用できます。

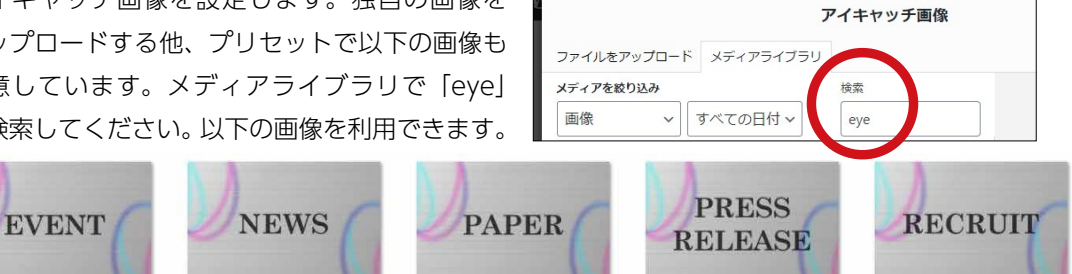

### 5 抜粋を記入

抜粋を記入しない場合、本文中のテキストの先頭の何文字か(掲載場所によって変化)が抜粋と して利用されます。

#### 6 公開する

「公開する」ボタンをクリックすると、確認ウインドウがでた後、公開済みになります。公開済 みのウインドウを閉じた後、文書タブ中の「パーマリンク」で表示される「URL スラッグ」を投 半角英数に書き換えて「更新」ボタンを押してください。(デフォルトではスラッグにタイトル が使われるので、URL に日本語が含まれるため)

|                                 |     |                                |                 | パーマリンク                               | ^         |
|---------------------------------|-----|--------------------------------|-----------------|--------------------------------------|-----------|
| 公開                              | ×   | 公開済み                           | ×               | URL スラッグ                             |           |
| 公開してもよいしたか?<br>公開する前に、設定を再確認しまし | ょう。 | <u>テスト投稿</u> を公開しました。          | $\mathbf{\vee}$ | テスト投稿                                |           |
| <b>公開状態:</b> 公開                 | ~   | <b>次の操作</b><br>投稿のアドレス         |                 | URL の最後の部分。 <u>パー</u><br>細 <b>ぴ</b>  | マリンクの詳    |
| 公開: 今すぐ                         | ~   | http://bmk.digitalcreate.jp/ne | ws/テス           | 投稿を表示<br>http://bmk.digitalcreate.ir | news/=7h  |
| <b>提案:</b> タグを追加                | ~   | 投稿を表示リンク                       | をコピー            | 投稿/ C                                | Inews ZAL |

## 4.5 各設定項目の反映場所

4.4 で設定した各項目は、公開ページの以下の部分に反映されます。

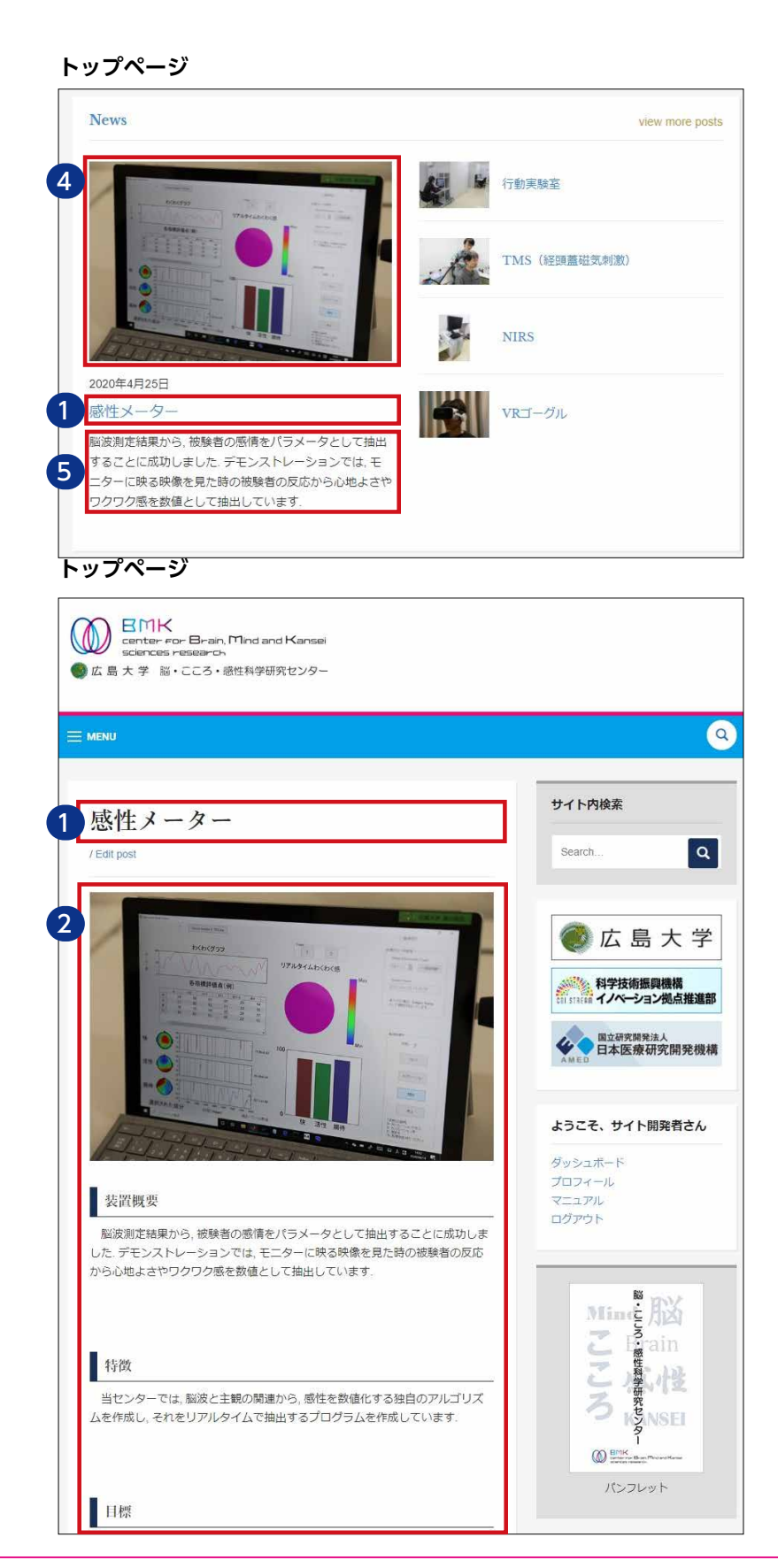

### 4.6 ブロックエディター

投稿の本文作成時(4.4 の )、ブロックエディターを利用します。コンテンツをテキストや画像な どのブロック毎に挿入・管理していくエディターです。

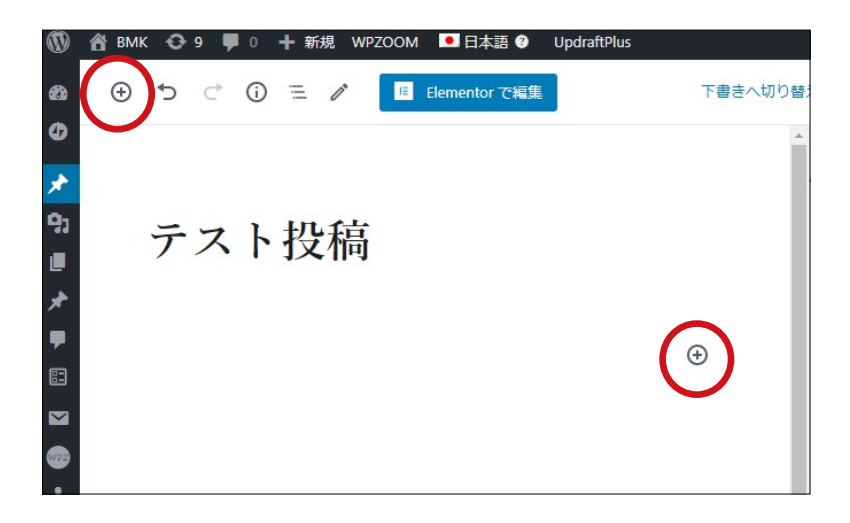

カーソル位置にテキストを挿入するか、上図の赤丸内のプラスマークを押して新しいブロックを追加 します。上の位置のプラスを押すと、各ブロックの説明も表示されます。

| ⊕ っ ⊂ ©<br>^       |                | Elementor 7 | 編集 | 下書きへ切り替え プロ                                                                        | レビニ |
|--------------------|----------------|-------------|----|------------------------------------------------------------------------------------|-----|
| プロックの検索            |                |             |    | コンテンツブロック                                                                          | r_  |
| よく使うもの             |                | ^           | Î  | ブロックの世界へようこそ。ブロックは、<br>このエディター内にあるすべてのコンテン<br>ツのベースとなります。                          | لح  |
| <b>日</b><br>ページ区切り | ¶<br>段落        | 画像          |    | テキスト、見出し、画像、リスト、動画、<br>表など、あらゆる種類のコンテンツに使用<br>できるブロックがあります。<br>ライブラリでは、それぞれのブロックで何 | ſσ  |
| <b>♪</b><br>カテゴリー  | [/]<br>ショートコード | 団           | 1  | ができるかさらに詳しく学べます。                                                                   | 動   |
| н                  | L              | i           |    |                                                                                    | ク   |
| 見出し                | ギャラリー          | リスト         | •  | ☆ 執筆中に / を押すと、新しいブロ<br>ックを素早く挿入できます。                                               | グ   |

ブロックエディターの使用方法についての詳細は、WordPress サイトのブロックエディターのページ をご覧ください。

https://ja.wordpress.org/support/article/wordpress-editor/

また、BMK Web サイトは、Elementor というエディターも採用しています。 詳細は、Elementor サイト(https://elementor.com/)をご覧ください。

# 5. 投稿の修正

### 5.1 投稿の編集と削除

管理画面の左メニューから「投稿」または「投稿一覧」を選択すると、自分が修正できる投稿の一覧 が表示されます。(下画像は管理者のもの・通常は自分のプロフィールと自分が投稿したもののみ) WordPress では、1ページを構成する記事のことを「投稿 (POST)]と呼びます。1つの投稿がサ イトの1ページになります。ログイン後、「新規投稿」ページから、新しい記事を作成すると、それが WEB サイト上で新しいページになります。

| 🌀 🕋 ВМК 🗘 9                                                               | 🛡 0 🕂 新規 投稿一覧を表示 WP                                  | ZOOM 🔍 日本語 🕅 Upd       | IraftPlus           |            |          |      | こんにちに | は、サイト開発者 さん 📃      |
|---------------------------------------------------------------------------|------------------------------------------------------|------------------------|---------------------|------------|----------|------|-------|--------------------|
| の ダッシュボード の Jetpack                                                       | 投稿 新規追加<br>すべて (32)   所有 (31)   公開済み (3              | 0)   下書き (2)   ゴミ箱 (9) |                     |            |          | 表    | 示オプショ | ン・ヘルプ・             |
| ★ 投稿                                                                      | 英語 (0)   日本語 (31)   全言語 (31)                         |                        |                     |            |          |      |       | 投稿を検索              |
| <b>投稿一覧</b><br>新規追加                                                       | <ul> <li>──括操作 &lt; 適用 9.</li> <li>○ タイトル</li> </ul> | へての日何 >     研究設備       | <ul> <li></li></ul> | カテゴリー      | タグ       | 統計情報 |       | 13個の項目             |
| カテゴリー<br>タグ                                                               | □ 感性メーター                                             | +                      | サイト開発者              | NEWS, 研究設備 | <u> </u> | al   | _     | 公開済み<br>2020年4月25日 |
| ♀」メディア<br>■ 固定ページ<br>★ Testimonials                                       | ○ 行動実験室                                              | +                      | サイト開発者              | NEWS, 研究設備 | -        | at   | -     | 公開済み<br>2020年4月25日 |
| ♥ コメント<br>᠍ フィードバック                                                       | TMS (経頭蓋磁気刺激)                                        | +                      | サイト開発者              | NEWS, 研究設備 | _        | al   | _     | 公開済み<br>2020年4月25日 |
| <ul> <li>図 お問い合わせ</li> <li>● WPZOOM</li> <li>▲ Ultimate Member</li> </ul> | NIRS                                                 | +                      | サイト開発者              | NEWS, 研究設備 | _        | al   | -     | 公開済み<br>2020年4月25日 |
| <ul> <li>Elementor</li> <li>テンプレート</li> </ul>                             | VRゴーグル           編集 クイック編集 ゴミ箱           表示 複製 新規下書き | +                      | サイト開発者              | NEWS, 研究設備 | -        | al   | _     | 公開済み<br>2020年4月25日 |
|                                                                           |                                                      |                        |                     |            |          |      |       |                    |

#### 投稿の編集

カーソルを編集したい投稿の行に乗せると、メニューが表示されます。投稿を編集したい場合は、タイトルまたは「編集」 をクリックしてください。「クイック編集」を選択すると、画 面遷移をしないまま、タイトルやスラッグ、カテゴリー、ステー タスを編集できます。編集画面に移動した後は、新規投稿と 同様の作業になります。

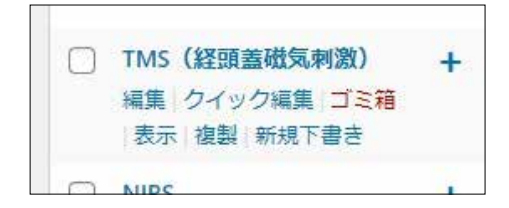

### 投稿の削除

カーソルを編集したい投稿の行に乗せると、メニューが表示されます。 投稿を取り消したい場合(削除)は、 「ゴミ箱」を選択してください。

### 5.2 プロフィールの編集

公開ページの「構成メンバー」からリンクされる各メンバーの詳 細情報ページ(右図)の内容を書き換える場合は、リストの中から、 書き換えるプロフィールの名前がタイトルになっている投稿を選択 します。

|         |     |       |       |    | CALCY CYMERHYDEIN ARC<br>MACHIN (MACHINENDOU)<br>PACHIN (MACHINENDOU)<br>PACHINE<br>CALCY CALCULATION<br>CALCY CALCULATION<br>CALCULATION<br>CALCULATION<br>CALCULATION<br>CALCY CALCULATION<br>CALCY CALCULATION<br>CALCULATION<br>CALCULATI                                                                                                    | ● 広島大学<br>● ホーム・シーム・シーム・<br>● ホーム・シーム・シーム・<br>● ホーム・シーム・<br>● ホーム・シーム・<br>● ホーム・シーム・<br>● ホーム・シーム・<br>● ホーム・<br>● ホ |
|---------|-----|-------|-------|----|----------------------------------------------------------------------------------------------------|----------------------------------------------------------------------------------------------------|
| D 976L  | 200 | 投稿者   | カテゴリー | タグ | 1999年01/10日。2014年1月10日、医水水、常常部部成果用、除下<br>2019年2月16日。2014年0月1日、医水水、常常部医脑来学和全部分别,随时<br>2012年01/10日。2014年0月1日、医水水、水学和医脑系学和全部分别,随时<br>2012年01/10日。2017年0月1日、医水水、水学和医脑系体健学和同时,就能够<br>2019年01/10日。2017年2月1日、医水水、水学和医脑系体健学和同时,就能够<br>2019年01/10日。日、医水水、水学和医脑系体健学和同时,就能                                                                                                    | ダッシュボード<br>プロフィール<br>マニュアル<br>ログアウト                                                                                                    |
| () 岡本泰昌 | +   | 岡本 泰昌 | スタッフ  |    | 研究規要(研究キーワード)<br>30-37<br>50-37<br>50-57<br>50-37<br>50-37 | Minet Minet Mine                                                                                                    |
|         | 25  | 投稿者   | カテゴリー | タグ | PRI agencia (1997年344/1993) 49 PSI 49 PSI 4021 PA (2014)<br>Restances (2014) - Rest (2014) - Rest (2                                                                                                    | 16:36st                                                                                                    |

 EMK center nor Bran, Mind and Kanse sciences researce.

٩

岡本泰昌

投稿の本文は、自由に編集できます。センター長・部門長の最初のブロックの HTML 部分は特殊なレイア ウトを設定しているので、編集にはご注意ください。誤って編集してレイアウトが崩れた場合、次ページの HTML 例を参考に修復してください。

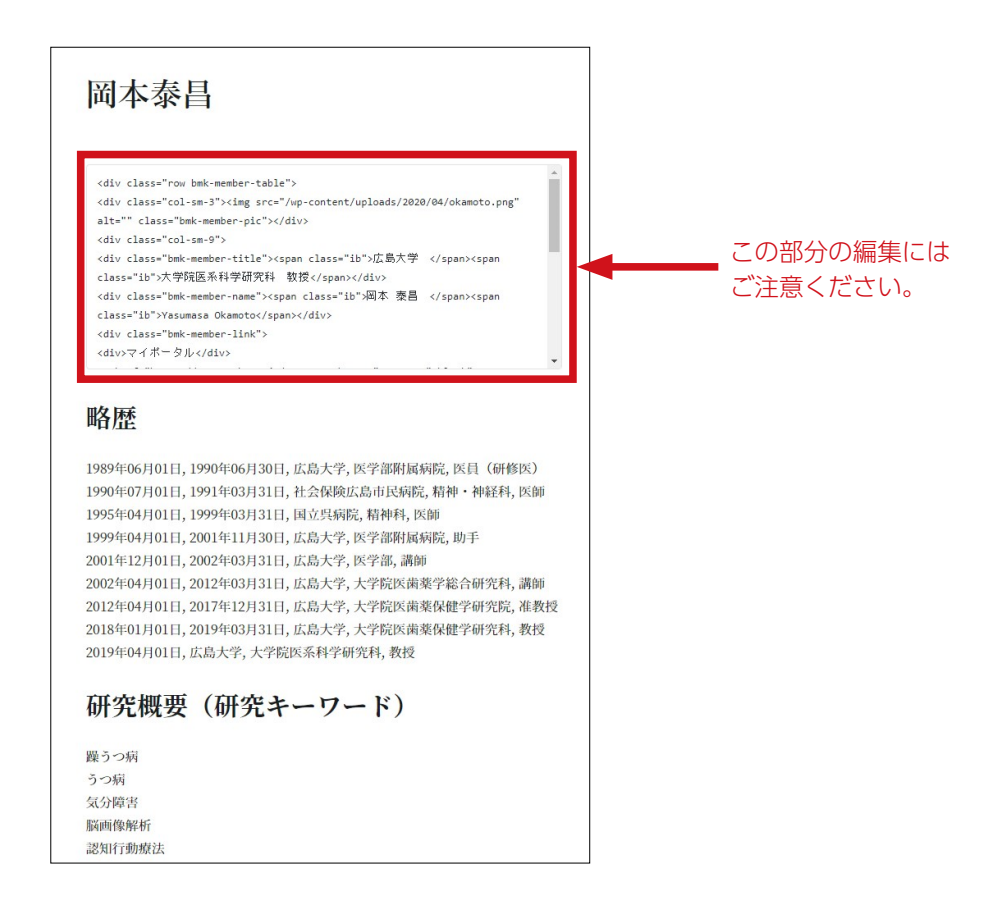

### センター長・部門長の HTML 例

```
<div class="row bmk-member-table">
 <div class="col-sm-3">
  <img src="/wp-content/uploads/2020/04/okamoto.png" alt="" class="bmk-member-pic">
 </div>
 <div class="col-sm-9">
  <div class="bmk-member-title">
   <span class="ib"> 広島大学 </span>
   <span class="ib">大学院医系科学研究科 教授 </span>
  </div>
  <div class="bmk-member-name">
   <span class="ib"> 岡本 泰昌 </span>
   <span class="ib">Yasumasa Okamoto</span>
  </div>
  <div class="bmk-member-link">
   <div> マイポータル </div>
   <a href="https://researchmap.jp/yasumasaokamoto" target="_blank" rel="noopener"
noreferrer">https://researchmap.jp/yasumasaokamoto</a>
   <div> 広島大学研究者総覧 </div>
    <a href="http://seeds.office.hiroshima-u.ac.jp/profile/ja.6544db845bad1d9b520e1756
0c007669.html" target="_blank" rel="noopener noreferrer">http://seeds.office.hiroshima-u.
ac.jp/profile/ja.6544db845bad1d9b520e17560c007669.html</a>
   <div>KAKEN</div>
   <a href="https://nrid.nii.ac.jp/ja/nrid/1000070314763/" target="_blank" rel="noopener
noreferrer">https://nrid.nii.ac.jp/ja/nrid/1000070314763/</a>
  </div>
 </div>
```

</div>

# 6. お問い合わせの確認

管理者のみ

## 6.1 お問い合わせ時の流れ

公開ページのフォームからお問い合わせがあった場合、以下の流れで問い合わせ内容にアクセスできます。

![](_page_16_Figure_4.jpeg)

## 6.2 お問い合わせ内容の閲覧

管理画面から左メニューの「Contact Forms」を選択肢、「お問い合わせ」をクリックします。

| 🔞 📸 вмк 😋 9   | ■ 0 🕂 新規 WPZOOM 🔍  | 日本語 🕄 UpdraftPlus |       | こんにちは、サイト開発者 さん 📗 |
|---------------|--------------------|-------------------|-------|-------------------|
| 🚳 ダッシュボード     | Contact Forms List |                   |       |                   |
| Ø Jetpack     |                    |                   |       | 1個の項目             |
| ★ 投稿          | Mante              |                   | Count |                   |
| 9 メディア        | お問い合わせ             |                   | 2     |                   |
| ■ 固定ページ       | New                |                   | Count |                   |
|               |                    |                   |       | 1個の項目             |
|               |                    |                   |       |                   |
| 回設正           |                    |                   |       |                   |
| Q WEAL        |                    |                   |       |                   |
| Contact Forms |                    |                   |       |                   |

お問い合わせの一覧が表示されるので、表示したいお問い合わせをクリックすると、詳細が表示されます。

| ۲             | 📸 вмк 🔂 9    | ■ 0 🕇 新規 WPZOOM            | ●日本語 🕴 UpdraftPlus     |              | 🔳 Z.66    | こちは、サイト開発者 さん 📃 🍐   |
|---------------|--------------|----------------------------|------------------------|--------------|-----------|---------------------|
| æ             | ダッシュボード      | お問い合わせ                     |                        |              |           |                     |
| Ø             | Jetpack      |                            |                        |              |           | Search              |
| *             | 投稿           | Bulk Actions V Apply       | Export CSV             |              |           | 2個の項目               |
| 93            | メディア         | Name                       | Email                  | Tel          | Org       | Date                |
| ø             | 固定ページ        | 山田太郎                       | kunii@digitalcreate.jp | 000-111-2222 | デジタルクリエイト | 2020-04-22 16:45:52 |
| *             | Testimonials | <ul> <li>てすとジロウ</li> </ul> | kunii@digitalcreate.jp | 000-111-2222 | デジタルクリエイト | 2020-04-08 22:23:23 |
| •             | コメント         | Name                       | Email                  | Tel          | Org       | Date                |
| ::            | フィードバック      | Bulk Actions V Apply       | Export CSV             |              |           | 2個の項目               |
|               | お問い合わせ       |                            |                        |              |           |                     |
| <b>(192</b> ) | WPZOOM       |                            |                        |              |           | Ţ                   |
|               |              |                            |                        |              |           |                     |
| W             | 🖀 ВМК 🔂 9    | ♥ 0 🕂 新規 WPZOOM 🛛          | • 日本語 ③ UpdraftPlus    |              | ■ 2.61    | こちは、サイト開発者 さん 🔜     |
| Ø             | ダッシュボード      |                            |                        |              |           |                     |
| Ø             | Jetpack      | お問い合わせ                     |                        |              |           |                     |
| *             | 投稿           | 2020-04-22 16:45:52        |                        |              |           |                     |
| 93            | メディア         | Name: 山田太郎                 |                        |              |           |                     |
| ۲             | 固定ページ        | Email: kunii@digitalcreate | .jp                    |              |           |                     |
| *             | Testimonials | Tel: 000-111-2222          |                        |              |           |                     |
| -             | コメント         | Org: デジタルクリエイト             |                        |              |           |                     |
| ::            | フィードバック      | Message: これはテストで<br>改行     | す。                     |              |           |                     |
|               | お問い合わせ       | どうでしょうか?                   |                        |              |           |                     |
|               |              |                            |                        |              |           |                     |

また、各お問い合わせについて、既読、未読、削除にステータス変更したり、CSV 形式でデータを取り出 すこともできます。

| Bulk Actions V Apply | Export CSV             |
|----------------------|------------------------|
| Name                 | Email                  |
| ☑ 山田太郎               | kunii@digitalcreate.jp |
| רסביצים              | kunii@digitalcreate.jp |
| 🗌 Name               | Email                  |
| Bulk Actions 🗸 Apply | / Export CSV           |
| Bulk Actions         |                        |
| Read                 |                        |
| Unread               |                        |
| Delete               |                        |

# 7. 操作の具体例

### 7.1 研究設備の追加 管理者のみ

研究設備の追加は、以下の手順で行います。

### 1 投稿ページを新規追加

10ページの 4.3 と同様に、新規投稿を作成します。

また、

既存の研究設備のページを元に作成したい場合は、 「複製」機能を使って複製しそれを元に作成するこ ともできます。「投稿一覧」から、元にしたい設備 の投稿を選択し「複製」をクリックします。

下書きができるので、それをクリックして編集します。

![](_page_18_Picture_8.jpeg)

### 2 ページの作成

ページの作成方法は、投稿の作成と同じです。11 ページの 4.4 を参考に作成してください。 この時、カテゴリーで「研究設備」にチェックを入れます。

### 3 投稿

投稿すると自動的にページが作成され、「研究設備」の一覧に表示されるようになります。 各設定項目は、研究設備の一覧内で、次の位置に表示されます。

![](_page_19_Picture_0.jpeg)

表示順 4

#### 研究設備の一覧ページの表示順は、投稿の古いものから並んでいます。

もしも、順番を入れ替えたい場合は、挿入したい前後の投稿日付を確認し、その間に入るように 投稿日時を設定してください。

| クイック編集 |                                     |
|--------|-------------------------------------|
| タイトル   | tEIC <span>(経頭蓋細胞外インピーダンス制御)</span> |
| スラッグ   | teic                                |
| 日付     | 2020 年 04 (4月) ~ 月 24 日 @ 18 : 13   |
| 投稿者    | サイト開発者 (kunii) V                    |
| パスワード  | ──または- ○ 非公開                        |
| キャンセノ  |                                     |

(例)

「tEIC」と「6 成分計測用ダブルベルトトレッドミル」の間に入れたい場合、eTIC の投稿日時が 「4/24 18:13」、6 成分計測用ダブルベルトトレッドミルの投稿日時が「4/24 19:03」なので、 「4/24 18:30」などに設定します。